# Parent Toolkit

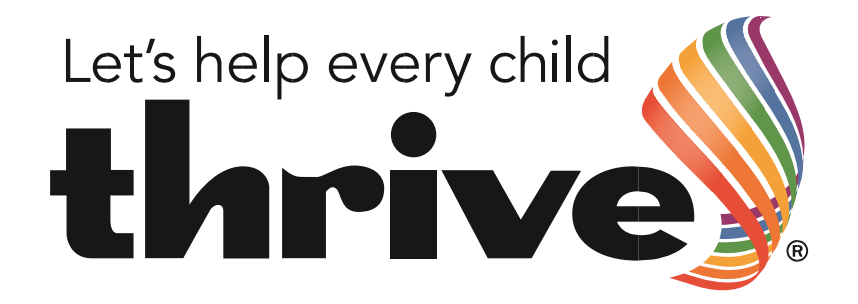

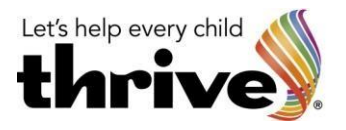

# **Thrive-Online Parent Toolkit**

A FREE toolkit of strategies and activities to help you now!

### Insights for parents during the Covid-19 lockdown

To help you through the lockdown, we have pulled together some hints and tips in this first, FREE release of the Thrive Online Parent Toolkit. It is specially designed for parents with children aged 4 to 11 years.

The parent toolkit provides:

- Information and an animation explaining the different, age-related stages of a child's social and emotional development
- Short films showing two families sharing the impact this knowledge of Thrive has had on them
- Hints and tips for looking after yourselves
- Carefully selected, age-appropriate strategies and activities for you to try with your children at home
- A facility for you to expand and personalise the toolkit for you and your children

## Register with Thrive-Online

In order to access and use the Parent Toolkit, you will need to register with Thrive-Online. To do this please go to thriveapproach.com/login/ and the following page should appear

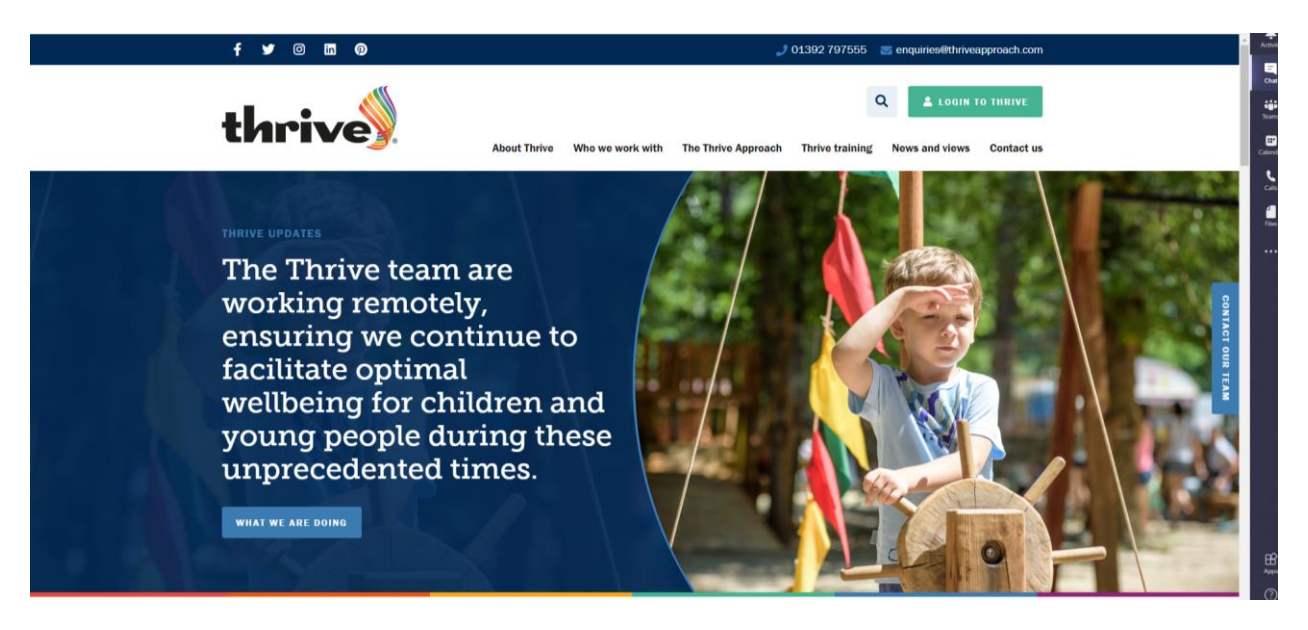

Now hover over 'Who we work with' and the following will appear

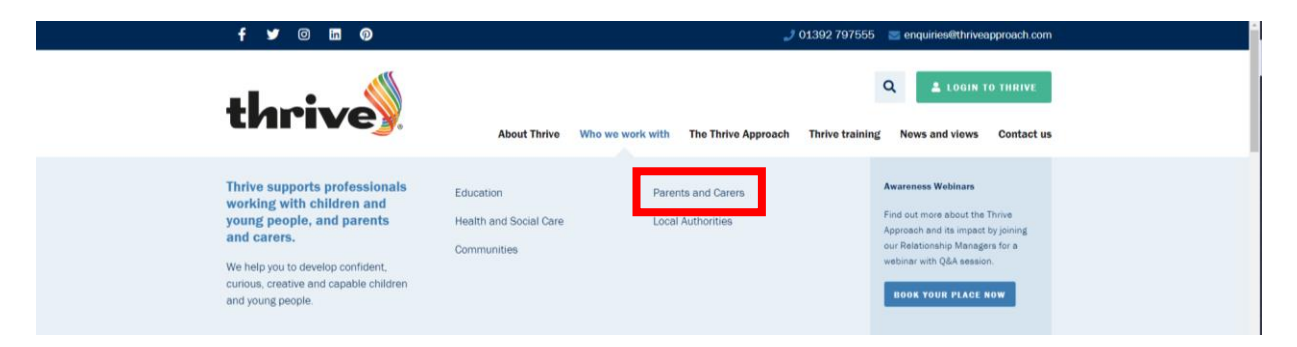

Click on Parents and Carers as shown above and the following screen will then appear

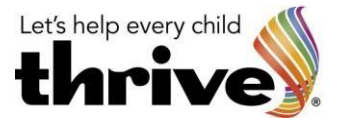

This page will provide further information relating to the parent toolkit and what it aims to provide for you and your children. Please read through this information and watch the clip.

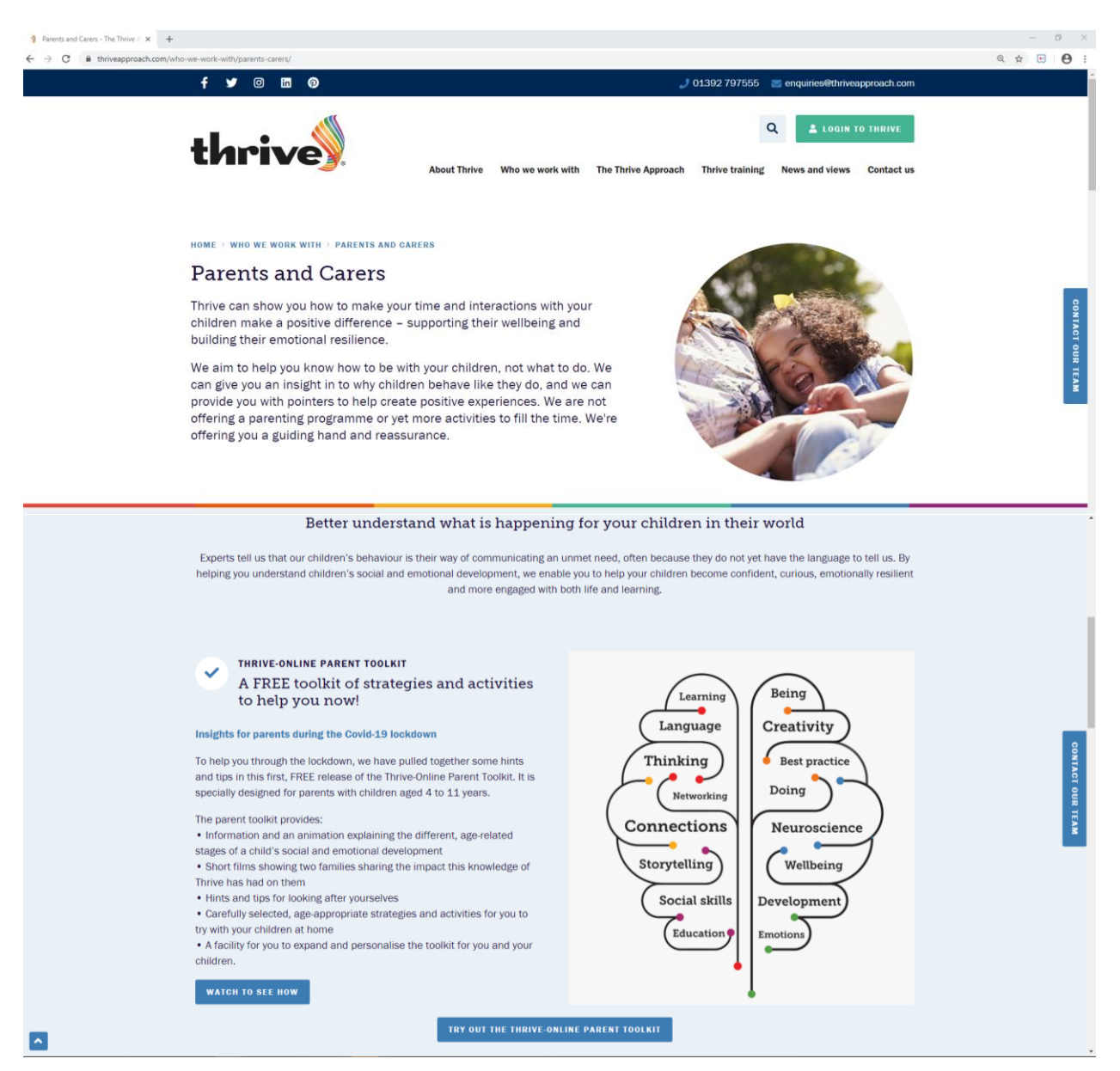

Once you have watched the clip and read the information please press the blue button 'Try out the Thrive-Online Parent Toolkit'

This will then take you to the log in page – if you are not already registered you will need to do so by following a few simple steps. If you already have log in details to Thrive-Online please enter them and continue from page 5.

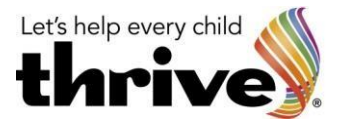

Click on the Blue 'Register with Thrive' button

| Log in to Thrive - The Thrive App × + |                                                                                                    |                                                                                                    | - 0 ×     |
|---------------------------------------|----------------------------------------------------------------------------------------------------|----------------------------------------------------------------------------------------------------|-----------|
| ← → C iii thriveapproach.com/log      | f ⊻ © in 0)                                                                                                    | 🥑 01392 797555 🛛 🖉 enquiriee@thriveapproach.com                                                                                                    | ्र 😧 🔁 :  |
|                                       | thrive Who we would be a set of the set of the set of t | Q L LOGIN TO THRIVE                                                                                                    |           |
|                                       | HOME / LOG IN TO THRIVE                                                                                                    |                                                                                                    | CONTACT   |
|                                       | If you have login details for Thrive-Online or if you want to login to your<br>Thrive account member area, please enter your details below.<br>Please login to book this course.<br>Email<br>Password<br>Log IN                                                                                                    | New to Thrive?<br>If you are new to Thrive, would like to book onto a course and get access<br>to further resources please register with Thrive<br>REGISTER WITH THRIVE | TOUR TEAM |

You will then come to a page which states 'Register with Thrive' Scroll down the page and you will see a section which needs to be completed.

| 9 Register - The Thrive Approach X +                                                                                                    | - σ ×                                                                                                    |
|----------------------------------------------------------------------------------------------------|----------------------------------------------------------------------------------------------------|
| ← → C i thriveapproach.com/register/ f ♥ © in 0                                                                                                    | ्र 🖈 🗉 🕒 :<br>01392 797555 📷 enquiries@thriveapproach.com                                                                                                    |
| thrive Who we w                                                                                                    | Q LOGIN TO THRIVE                                                                                                    |
| Register with Thrive                                                                                                    | CONNOS                                                                                                    |
| Any personal information that you give to us will be used to set up and<br>administer your account and to provide you with the services that you<br>request.<br>We would like to send you our newsletter and other information about<br>services related to Thrive that we think may interest you. Please let us<br>know below if you would like to receive this information when answering<br>the 'Marketing' question. You can unsubscribe at any time. | Any information that you give to us will be held in line with our retention policy and if you would like further information about how we handle your personal information please see our <u>Privacy_Policy</u> .                                                                                                    |
| YOUR DETAILS<br>First Name *                                                                                                    | Last Name *                                                                                                    |
| Email address *                                                                                                    | Alternative email                                                                                                    |
| Phone number *                                                                                                    | Phone number type * Correct Correct Co |

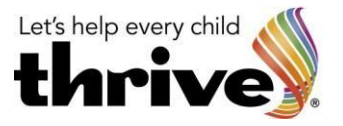

Fill in the details with your personal information

Please note the following

Job Title - please enter other - a further box will then appear for you to enter Parent

Reason for registering – please enter other – a further box will appear for you to enter Parent Toolkit How did you hear about Thrive? Please complete this as best you can using something like School, Friend, facebook etc.

Organisation – please leave these fields blank

Password – Please enter a password which must be at least 10 characters and must contains lower case, upper case, numerical and special characters

| YOUR DETAILS                                                                                             |                        |      |      |  |  |
|----------------------------------------------------------------------------------------------------|------------------------|------|------|--|--|
| First Name *                                                                                             | Last Name *            |      |      |  |  |
| Hubert                                                                                                   | Thrive                 |      |      |  |  |
| Email address *                                                                                          | Alternative email      |      |      |  |  |
| hubert@thriveapproach.com                                                                                |                        |      |      |  |  |
| Phone number *                                                                                           | Phone number type *    |      |      |  |  |
| 01392 797555                                                                                             | Mobile                 | Home | Work |  |  |
| Job title *                                                                                              |                        |      |      |  |  |
| Other                                                                                                    |                        |      | ~    |  |  |
|                                                                                                    |                        |      |      |  |  |
| Parent                                                                                                   |                        |      |      |  |  |
| Marketing *                                                                                              |                        |      |      |  |  |
| Please do keep me updated                                                                                |                        |      | ~    |  |  |
| Reason for registering *                                                                                 |                        |      |      |  |  |
| Other                                                                                                    |                        |      | ~    |  |  |
|                                                                                                    |                        |      |      |  |  |
| Parent Toolkit                                                                                           |                        |      |      |  |  |
| How did you hear about Thrive? *                                                                         |                        |      |      |  |  |
|                                                                                                    | al at                  |      |      |  |  |
| Enter how you heard about Thrive hear - i.e. was it through your school LP / a Friend / Via Facebook etc |                        |      |      |  |  |
| Address *                                                                                                |                        |      |      |  |  |
| Scale Hayne                                                                                              |                        |      |      |  |  |
| Howden Lane                                                                                              |                        |      |      |  |  |
| Newton Abbot                                                                                             | Devon                  |      |      |  |  |
| TQ12 6NQ                                                                                                 |                        |      |      |  |  |
|                                                                                                    |                        |      |      |  |  |
|                                                                                                    | Organization           | hav  |      |  |  |
| Organisation name                                                                                        | Organisation phone num | ber  |      |  |  |
|                                                                                                    |                        |      |      |  |  |
| CHOOSE A PASSWORD                                                                                        |                        |      |      |  |  |
| Password *                                                                                               |                        |      |      |  |  |
|                                                                                                    |                        |      |      |  |  |
| ✓ I accept Thrive's terms & conditions                                                                   |                        |      |      |  |  |
| SUBMIT                                                                                                   |                        |      |      |  |  |
|                                                                                                    |                        |      |      |  |  |

Once you have completed the form, please read and accept the terms & conditions then press the blue 'submit' button

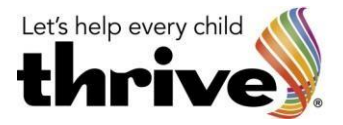

≜ Hubert Thrive - p

Once you have submitted your information, you will then see the following page thrive

| t <sup>⊂ Courses</sup><br>Thrive-Online Parent Toolkit                                                                                                    | Contact Member Services; 01392 797557<br>memberservices@thriveapproach.com                                                                                                    |
|----------------------------------------------------------------------------------------------------|----------------------------------------------------------------------------------------------------|
| Control     Control     Contro     Control     Control     Control     Control     Control     Co | Course Details<br>Ticket cost: None<br>Code: PH9000 room<br>Course: Thrive-Online<br>Parent Toolki<br>Date: 26 May 2020<br>Times:<br>1. Tue 26th May 2020 09:00 - 17:00<br>2. Wed 26th May 2021 09:00 - 17:00 |
| * 2020. Thrive. All rights reserved. <b>Privacy Policy</b>                                                                                                    |                                                                                                    |

Complete the booking form stating that it is for yourself and again read and tick the Terms & conditions - now press 'Next' and the following page will appear. Check the information contained in the above page is correct and add any additional information that may be required e.g. alternative email address and other telephone numbers.

| nrive <mark>y</mark> . |                                                                                                    |                                                                                                    | A Hubert Thriv |
|------------------------|----------------------------------------------------------------------------------------------------|----------------------------------------------------------------------------------------------------|----------------|
|                        | <sup>1<sup>©</sup> Thrive-Online Parent Toolkit</sup>                                                                                                    | Conlact Member Services: 01392 797557<br>memberservicesgjbf/weapproach.com                                                                                                    |                |
|                        | 📀 Booking 🛛 😢 Profile Info                                                                                                    |                                                                                                    |                |
|                        | A. Profile Information  If you have changed the Organisation you work at, please do let us know and we can update this for you.  A. Details  A. Details  Mumer Thrive  Mumer Thrive  Mumer Thrive  Other  Parent  Please heap me updated  Mumering*  Please heap me updated  Mumering*  Name  Mumering*  Name  Mumering*  Name  Name  Name  Name  Name  Name  Name  Name  Name Name | Course Details<br>Ticket cost: None<br>Code: PH0000<br>Course: Thrive-Online<br>Parent Toolit<br>Tarent Toolit<br>Tice 28 May 2020<br>Times:<br>1.112 28th May 2020 09:00 - 17:00<br>2. Wed 28th May 2021 09:00 - 17:00 |                |
|                        | Alternative Email          Alternative Email         Work Telephone *         01392 797555         Home Telephone         Mobile         Mobile         B. Address         Address Ine 1 *         Seale Hayne         Address line 2         Howden Lane         Address line 3         Town or eity *                                                                             |                                                                                                    |                |
|                        | Nexton Abbot County Devon Postcodo* Tq12 ENQ                                                                                                    |                                                                                                    |                |

© Fronting the Challenge Projects Ltd. All rights reserved 2020. 20200106

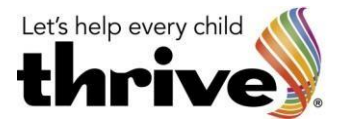

| ← → C @ assess.thriveftc.com/cc | surse/bookings/booking_invoice/termId/6566/bookingType/single/bookingId/38209                                                                                                    |                                                                                                    | ☆ 🙂   😝 🗄           |
|---------------------------------|----------------------------------------------------------------------------------------------------|----------------------------------------------------------------------------------------------------|---------------------|
| thrive                          | Members Area Courses - 🎄 My Account Toolkit                                                                                                    |                                                                                                    | 1 Hubert Thrive - p |
|                                 | t <sup>∞ Courses</sup><br>Bookings                                                                                                    | Contact Member Services: 01392 797557<br>memberservicesgthriveapproach.com                                                                                                    |                     |
|                                 | Order Complete<br>Order confirmation no. 38209.<br>Members Area<br>Membership Support<br>If you need assistance with your booking please contact our support team<br>memberservices@thriveapproach.com | Course Details<br>Ticket cost: None Venue: Virtual training<br>Code: PH9000 room<br>Course: Thrive-Online Sessions: 2<br>Parent Toolkit<br>Date: 26 May 2020<br>Times:<br>1. Tue 28th May 2020 09:00 - 17:00<br>2. Wed 28th May 2021 09:00 - 17:00 |                     |
|                                 | 8 2020 Thrive All rights reserved Privacy Balley                                                                                                    |                                                                                                    |                     |

Once you have completed the form above, click 'Book now' and the following page will appear.

Once the booking has been made you will receive an email as follows

.....

Thank you for booking onto Thrive-Online Parent Toolkit (PH9000) on 2020-05-26, at Virtual training room.

Your booking reference is 38209, and further details will be sent to you in due course.

You can view your bookings, course attendance, and review other personal profile information by logging in at www.thriveapproach.com using this email address and your password.

If you have any questions or would like any further information, then please do not hesitate to contact us.

Please click on this link to rea d a notice regarding COVID-19

If you cannot access the URL above for any reason, please copy and paste this URL below into your address bar

https://www.thriveapproach.com/app/uploads/2020/03/COVID-19-Delegates.pdf

.....

You can now enter the members area by clicking the Blue 'Members Area' button

| thrive | Members Area Courses - 📥 My Account Toolkit                                                                                                    |                                                                                                    | ▲ Hubert Thrive - ₽ |
|--------|----------------------------------------------------------------------------------------------------|----------------------------------------------------------------------------------------------------|---------------------|
|        | Courses<br>Bookings<br>Order Complete<br>Order confirmation no. 38209.<br>Members Area<br>Membership Suppert<br>Ty vou red asstance with your booking please contact our support team<br>memberservices@thriveapproach.com | Contact Member Services: 01392 797557<br>memberservices@ftriwapproach.com<br>Course Details<br>Ticket cost: None Venue: Virtual training<br>Code: Priveo-Online Sessions: 2<br>Parent Toolkit<br>Date: 28 May 2020 09:00 - 17:00<br>2 Word 38 May 2021 09:00 - 17:00 |                     |
|        | 01992 797557<br>* 2020. Thrive. All rights reserved. <b>Privacy Policy</b>                                                                                                    |                                                                                                    |                     |

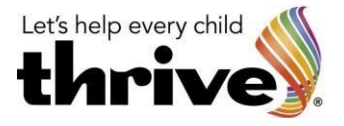

The following page will appear. Please follow and read steps 1 to 4 as shown below.

| ← → C 🔒 assess.thriveftc.com/members-area/ |                                                                                                    | ☆ 🖽 🛛 🔂 🗄         |
|--------------------------------------------|----------------------------------------------------------------------------------------------------|-------------------|
| thrive)                                    | Members Area Courses - 🌲 My Account Toolikit                                                                                                    | 🔬 Hubert Thrive 🗸 |
|                                            | Welcome to your<br>Members Area<br>Contact Member Services: 01392 797557<br>memberservices@thrivespproach.com                                                                                                    |                   |
|                                            | Thrive-Online Toolkit         Welcome to the new Thrive-Online Parent Toolkit, which is FREE for all parents during the Covid-19 lockdown. The toolkit comprises:            • introductory information and guidance for all (follow steps 1–4 below)         • new, tailored, online support for parents and carers of children aged 4–11 years         • further training and support for different age groups, which will be coming soon.                                                                                                    |                   |
|                                            | Download Key Resources<br>Description of the stages of development<br>We have through several stages of social and emotional development on our way from babyhood to addithood. Find out how these ages and stages<br>can be us to take or our responses to our children's needs.                                                                                                    |                   |
|                                            | Step 2 Find out about the difference Thrive can make Listen to two families sharing the impact that learning about Thrive has had on them.                                                                                                    |                   |
|                                            | State is experience<br>100 to the number one priority – looking after yourself<br>In order to care effectively for our children, our number one priority is to care for ourselves first. To help you with this during the Covid-19 lookidown, read<br>these postcards of ideas for getting started.                                                                                                    |                   |
|                                            | Postavit for parents and caregivers 1 Postavit for parents and caregivers 2 Postavit for parents and caregivers 3 Postavit for parents and caregivers 4 Postavit for parents and caregivers 6 Postavit for parents and caregivers 7 Postavit for parents and caregivers 6 Postavit for parents and caregivers 6 Postavit for parents and c |                   |

Under the above steps you will also see the course booking which is for the Parent Toolkit – this is for information only.

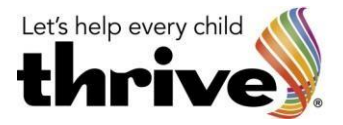

Once you have watched the clips and read the information above scroll to the top of the page and enter the toolkit by clicking as indicated below

| thrive | Members Area                                            | Courses +                                                            | ≗ My Account                                                        | Toolkit                                                                                                    | ▲ Hubert Thrive - |
|--------|---------------------------------------------------------|----------------------------------------------------------------------|---------------------------------------------------------------------|----------------------------------------------------------------------------------------------------|-------------------|
|        | A Welcome to your<br>Membe                              | rs Area                                                              |                                                                     | Contact Member Services: 01392 797557<br>memberservices@thriveapproach.com                                                        |                   |
|        | Thrive-                                                 | Online T                                                             | <b>oolkit</b><br>re-Online Paren                                    | t Toolkit, which is FREE for all parents during the Covid-19                                                                      |                   |
|        | iockaown. I<br>∘ introduc<br>∘ new, tail<br>∘ further t | ne toolkit cor<br>ctory informa<br>lored, online s<br>training and s | iprises:<br>tion and guidan<br>support for pare<br>upport for diffe | ce for all (follow steps 1–4 below)<br>ints and carers of children aged 4–11 years<br>rent age groups, which will be coming soon. |                   |
|        | I have complete                                         | ed steps 1–4 below                                                   | and want to try the Thr                                             | ve-Online toolkit for children aged 4–11 yrs >                                                                                    |                   |

You will then be taken to the following Screen

| ← → C 🔒 toolkit.thriveftc.com |                                                                                                    | ☆ 🖽 😝 🗄         |
|-------------------------------|----------------------------------------------------------------------------------------------------|-----------------|
| thrive Toolkit Members Area   |                                                                                                    | Hubert Thrive = |
|                               | Parent Toolkit<br>Thrive-Online Parent Toolkit                                                                                                    |                 |
|                               | Let's get started<br>Add a child<br>To use the parent toolkit you need to add your child's name. You can use a nickname if you want. For more information on how we<br>use and protect your data click here<br>Child |                 |
|                               | Add a child<br>To use the parent toolkit you need to add your child's name. You can use a nickname if you want. For more information on how we<br>use and protect your data click here<br>C Child                    |                 |

Click on the blue + Child button and the following Screen will appear

| thrive) | Toolkit Members Area |                                                       | Add your child         | Cancel              | B Hubert Thrive |
|---------|----------------------|-------------------------------------------------------|------------------------|---------------------|-----------------|
|         |                      |                                                       | First name / nickname: |                     |                 |
|         |                      | Thrive-Online                                         | Last some              |                     |                 |
|         |                      |                                                       | Last name.             |                     |                 |
|         |                      | Let's get sta                                         | Age:                   |                     |                 |
|         |                      |                                                       |                        | Save and Continue > |                 |
|         |                      | To use the parent toolkit<br>use and protect your dat |                        | formation           | n on how we     |
|         |                      | • Child                                               |                        |                     |                 |

Enter the child's information as shown below

| thrive) | Toolkit Members Area |                                                    | Add your child Cancel                  | B Hubert Thrive |
|---------|----------------------|----------------------------------------------------|----------------------------------------|-----------------|
|         |                      | arent Toolkit                                      | First name / nickname:                 |                 |
|         |                      | hrive-Online                                       | Peaches                                |                 |
|         |                      |                                                    | Last name:                             |                 |
|         |                      |                                                    |                                        |                 |
|         |                      | Let's get sta                                      | Age:                                   |                 |
|         |                      |                                                    | 6 •                                    |                 |
|         |                      | To use the parent toolkit use and protect your dat | Save and Continue > ormation on how we |                 |

Once you have entered the information press the blue 'Save and Continue' button

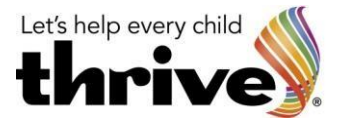

#### The following screen will then appear

| Parent Toolkit Thrive-Online Parent Toolkit                                                                                                    |                                                                                                    |
|----------------------------------------------------------------------------------------------------|----------------------------------------------------------------------------------------------------|
| O Child                                                                                                    |                                                                                                    |
| Overview                                                                                                    |                                                                                                    |
| Below you will see one bar for each child you have entered. Click the 'View Strategie<br>child's age. Once you have clicked through and started using the 'Toolkit', this screet<br>progress. | s' button to see the three Needs that relate to your<br>n will show the Needs you are working with, and your |
| Peaches, 6                                                                                                    | View Strategies :                                                                                            |
| Add your first strategy for this child by clicking on the "View Strategies' button.                                                                                                    |                                                                                                    |

If you have more than one child press the blue + Child button and add the next child.

#### You will then see a bar for each child as shown below

| Parent Toolkit<br>Thrive-Online Parent Toolkit                                                                                                    |                                                   |  |
|----------------------------------------------------------------------------------------------------|---------------------------------------------------|--|
| Child     Overview Below you will see one bar for each child you have entered. Click the 'View Strategies' button to see the three Ne child's age. Once you have clicked through and started using the 'Toolkit', this screen will show the Needs you ar progress. | ads that relate to your<br>working with, and your |  |
| Peaches, 6 Add your first strategy for this child by clicking on the 'View Strategies' button.                                                                                                    | View Strategies                                   |  |
| Guince, 4 Add your first strategy for this child by clicking on the 'View Strategies' button.                                                                                                    | View Strategies                                   |  |

You can now start to select the needs and activities for each child – we will be concentrating on Peaches for the purpose of this How to Guide.

Click on the View Strategies button in the bar with the child's name and age as shown below

| Parent Toolkit<br>Thrive-Online Parent Toolkit                                                                                                    |                                                      |
|----------------------------------------------------------------------------------------------------|------------------------------------------------------|
| Child     Overview Below you will see one bar for each child you have entered. Click the 'View Strategies' button to see the three N     hid's age. Once you have clicked through and started using the 'Toolkit', this screen will show the Needs you a     progress. | reds that relate to your<br>e working with, and your |
| Peaches, 6<br>Add your first strategy for this child by clicking on the "View Strategies' button.                                                                                                    | View Strategies                                      |
| Quince, 4<br>Add your first strategy for this child by clicking on the "View Strategies" button.                                                                                                    | View Strategies 1                                    |

The following screen will then appear

| Peaches<br>Select Strategies                                                                                                    |     |
|----------------------------------------------------------------------------------------------------|-----|
| < Return to Overview                                                                                                    |     |
| At each stage of emotional development, we can identify three key areas of need. Each one is shown below.<br>Please focus on one Need and complete it to uniock the others. We recommend working through at most two strategies for your chos<br>Need. | sen |
| Needs                                                                                                    |     |
| Developing an identity                                                                                                    | •   |
| Distinguishing between Fantasy and Reality                                                                                                    | 0   |
| Exploring Power With Responsibility                                                                                                    | 0   |

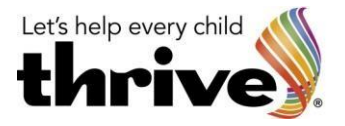

As you can see the system will bring up three Needs, you can work through each of these needs – you do not have to start with the top one, you can work on which ever one you would like, however, the system will not allow you to move onto a different need until the one selected has been completed.

For the purposes of this How to Guide we are going to look at 'Developing an identity' – Click on the pink banner for Developing an identity and the following will appear.

We recommend that you choose two of the options available by clicking on the + sign in the box

| At each s<br>Please fo<br>Need.        | tage of emotional development, we can identify three key areas of need. Each one is shown below.<br>cus on one Need and complete it to unlock the others. We recommend working through at most two strategies for your chosen                                                                                                    |  |
|----------------------------------------|----------------------------------------------------------------------------------------------------|--|
| Need                                   | s                                                                                                    |  |
| Childri<br>who th<br>share.<br>Avraila | ping an identity  c  interpretation of the second of the second of the s |  |
| •                                      | Notice and appreciate your child's unique character, this re-enforces their growing sense of self. Child's voice: I feel warm<br>inside when you notice special things about me and tell me you love me'.                                                                                                    |  |
| •                                      | Talk with your child about how their ideas and actions may be different from other people. Child's voice: 'I'm learning that other people are different. How am I different and how am I the same?                                                                                                    |  |
| 0                                      | Create opportunities that help your child to contribute towards doing household tasks (saying/clearing the table, preparing<br>veg etc) this raises self-esteem and contributes to a child's development of skills. Child's volce: 'I feel important when I can<br>help with jobs at home'                                                                                                    |  |
|                                        | Help your child learn how to be kind and caring about themselves. Child's voice: Sometimes having your hair brushed and doing your teeth isn't much fun'.                                                                                                    |  |
| 0                                      | Talk with your child about their experience of difference and diversity to support their understanding. Child's voice: 'Why are people different colours? Why don't look like my friends?                                                                                                    |  |
| •                                      | Children will have their own ways of responding to pressure. Explore with them what they need at these times so they can become more resilient. Child's voice: My tummy's hurting and I can't get to sleep and I need you.'                                                                                                    |  |

Once you have made your selection, your choices will go into 'In progress' as shown below

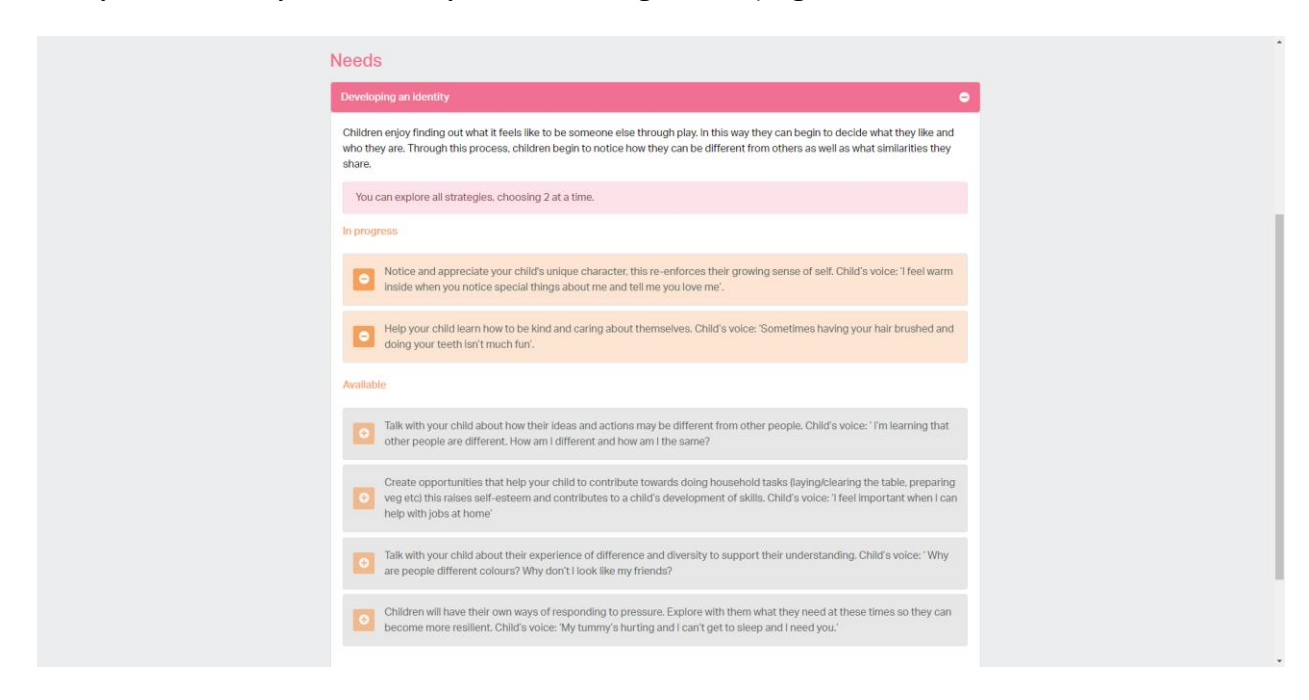

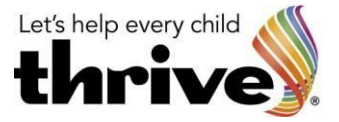

You now need to return to the overview by clicking on the 'return to Overview' at the top of the page

| < Return to Overview                                                                                                    |
|----------------------------------------------------------------------------------------------------|
| At each stage of emotional development, we can identify three key areas of need. Each one is shown below.<br>Please focus on one Need and complete it to unlock the others. We recommend working through at most two strategies for your chosen<br>Need.                                 |
| Needs                                                                                                    |
| Developing an identity 🗢                                                                                                    |
| Children enjoy finding out what it feels like to be someone else through play. In this way they can begin to decide what they like and<br>who they are. Through this process, children begin to notice how they can be different from others as well as what similarities they<br>share. |
| You can explore all strategies, choosing 2 at a time.                                                                                                    |
| In progress                                                                                                    |
| Notice and appreciate your child's unique character, this re-enforces their growing sense of self. Child's voice: I feel warm inside when you notice special things about me and tell me you love me'.                                                                                   |
| Help your child learn how to be kind and caring about themselves. Child's voice: Sometimes having your hair brushed and doing your teeth isn't much fun'.                                                                                                    |

The overview will now look like the below

| Parent Toolkit<br>Thrive-Online Parent Toolkit                                                                                                    |                                                              |                                                                    |                |  |
|----------------------------------------------------------------------------------------------------|--------------------------------------------------------------|--------------------------------------------------------------------|----------------|--|
| • Child                                                                                                    |                                                              |                                                                    |                |  |
| Overview                                                                                                    |                                                              |                                                                    |                |  |
| Below you will see one bar for each child you have entered. Click the 'View Strat<br>child's age. Once you have clicked through and started using the 'Toolkit', this so<br>progress. | egles' button to see the thre<br>creen will show the Needs y | e Needs that relate to<br>ou are working with, an<br>View Strategi | your<br>d your |  |
| Need                                                                                                    | Need Progress                                                | @ Target                                                           |                |  |
| Developing an identity                                                                                                    | 6 Strategies Available                                       | 4                                                                  | •              |  |
| Need                                                                                                    | Need Progress                                                | @ Target                                                           | •              |  |
| Distinguishing between Fantasy and Reality                                                                                                    | 6 Strategies Available                                       | 4                                                                  |                |  |
| Need<br>Exploring Power With Responsibility                                                                                                    | 6 Strategies Available                                       | Target                                                             |                |  |
|                                                                                                    |                                                              |                                                                    |                |  |
| Quince, 4                                                                                                    |                                                              | View Strategi                                                      | 25 :           |  |
| Add your first strategy for this child by clicking on the 'View Strategies' button                                                                                                    |                                                              |                                                                    |                |  |

As we are working with Peaches and we have selected Developing an identity press the + sign at the end of that Need as indicated above. The following screen will then appear.

| O Child                                                                                                    |                                                                                         |                                                    |                   |
|----------------------------------------------------------------------------------------------------|-----------------------------------------------------------------------------------------|----------------------------------------------------|-------------------|
| Overview                                                                                                    |                                                                                         |                                                    |                   |
| Below you will see one bar for each child you have entered. Click t<br>child's age. Once you have clicked through and started using the<br>progress.           | he "View Strategies" button to see the thi<br>Toolkit", this screen will show the Needs | ree Needs that relate t<br>you are working with, a | o your<br>nd your |
| Peaches, 6                                                                                                    |                                                                                         | View Strateg                                       | ies :             |
| Need<br>Developing an identity                                                                                                    | Need Progress<br>6 Strategies Available                                                 | @ Target                                           | Θ                 |
| Strategy<br>Notice and appreciate your child's unique character, this re-enforces th<br>feel warm inside when you notice special things about me and tell me y | eir growing sense of self. Child's voice: 1<br>ou love me'.                             | Try an Activ                                       | · ·               |
| Strategy<br>Help your child learn how to be kind and caring about themselves. Child<br>brushed and doing your teeth isn't much fun'.                           | r's volce: 'Sometimes having your hair                                                  | Try an Activ                                       | v >               |
| Need<br>Distinguishing between Fantasy and Reality                                                                                                    | Need Progress<br>6 Strategies Available                                                 | @ Target                                           |                   |
| Heed<br>Exploring Power With Responsibility                                                                                                    | Need Progress<br>6 Strategies Available                                                 | Target     4                                       | ۲                 |
| Quince, 4                                                                                                    |                                                                                         | View Strateg                                       | ies :             |
| Add your first strategy for this child by clicking on the 'View Stra                                                                                           | ategles' button.                                                                        |                                                    |                   |

We can now click on Try an Activity

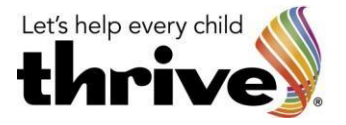

Once you have clicked 'Try and Activity' you will see the following page.

As you can see from the page below there are some downloads available for example there is a Power and Identity mp3 available – we recommend you listen to this information as it will give you more information on the age appropriate level of learning.

This page also provides you with information relating to the Need you have chosen – the strategy within that need and two Activities – Activity A and Activity B. Next to each activity there is a description of what to do.

| Need<br>Developing an identity<br>Strategy<br>Notice and appreciate your child's unique chara<br>enforces their growing sense of self. Child's voic<br>inside when you notice special things about me<br>me'.                                                                                                    | cter, this re-<br>ce: 'I feel warm<br>and tell me you love                                                                        |  |
|----------------------------------------------------------------------------------------------------|----------------------------------------------------------------------------------------------------|--|
| 0 of 4 Activities Logged                                                                                                    | Downloads<br>Power and Identity.mp3                                                                                               |  |
| < Return to Overview                                                                                                    |                                                                                                    |  |
| You have chosen to support this developmental Need using the strategy shown above.<br>Two activities (A) and (B) are provided to help you get started. In addition, you can add your own an<br>Toolkif' encourages you to repeat this strategy using your favoured activities.<br><b>Activity A</b> : Either you or your child write the child's name on a piece of paper and they then decor<br>available. Put the picture somewhere special.<br><b>Activity</b> Foraw around your child's hands or feet. The child can decorate them how they like. Old<br>things that they like (people, activities, foods and so on) on each of the fingers or toes. | ctivities. Repetition is important and the<br>ate their name paper with whatever is<br>er children can write or tell you to write |  |
| Use the next screen to build your own toolkit<br>Check out the 2 activities provided above, and try them out. And then practice by creating so<br>Let's go>                                                                                                    | me of your own.                                                                                                    |  |

One you have read the information on the different activities choose which activity you are going to do. Once you have done the activity you can log the information into the toolkit.

Please note you may log out of the toolkit and do the activities as and when you like. You may choose to do both activities shown. You may find that your child responds better to a specific activity and may prefer to do this activity several times.

The toolkit allows you to log information on how you and your child enjoyed an activity, this is done by answering the questions as shown.

| thrive                                                                                                    | Cancel                                           |
|----------------------------------------------------------------------------------------------------|--------------------------------------------------|
| Strategy<br>Notice and appreciate your child's unique character, this re-enforces their growing sense of s<br>notice special things about me and tell me you love me'.<br>Your toolkit | self. Child's volce: 1 feel warm inside when you |
| Was the activity one of the Thrive defaults or one you created?     Activity A     Activity B                                                                                          | 0                                                |
| Add your own activity                                                                                                    |                                                  |
| <ol> <li>Describe the activity you and your child have carried out (in 20 words or less)</li> <li>Activity A</li> </ol>                                                                | ~                                                |
| 3. Did you remember the strategy while you were doing the activity?<br>Yes No                                                                                                    |                                                  |
| 4. Did you and your child enjoy this activity?<br>You<br>Yes No G                                                                                                    |                                                  |
| Child 😂                                                                                                    |                                                  |
| Yes Ø No                                                                                                    |                                                  |

|                                                                                                    | Let's help every child |
|----------------------------------------------------------------------------------------------------|------------------------|
| Sorry you didn't enjoy this. No worries. Why not try another activity or create one of your own that you will enjoy.  5. Thinking about your own self-care, have you remembered to be kind to yourself today? |                        |
| Tes No                                                                                                    |                        |

Once you have finished answering the questions click the submit button and the following page will appear.

| <br><br> | e toolkit.thriveftc.com/child/67/need/10/solution | /3716                                                                                                    |                                                                                                    |                                            |                                     | \$ | 0: |
|----------------------------------------------------------------------------------------------------|---------------------------------------------------|----------------------------------------------------------------------------------------------------|----------------------------------------------------------------------------------------------------|--------------------------------------------|-------------------------------------|----|----|
|                                                                                                    |                                                   | Developing an identity<br>Stategy<br>Notice and appreciate your<br>enforces their growing sen<br>inside when you notice spe<br>me'.                                             | r child's unique cha<br>se of self. Child's ve<br>cial things about m                                  | racter, thi<br>bice: 'I fee<br>le and tell | s re-<br>I warm<br>me you love      |    |    |
|                                                                                                    |                                                   | 0 of 4 Activities Logged                                                                                                    |                                                                                                    |                                            | Downloads<br>Power and Identity.mp3 |    |    |
|                                                                                                    |                                                   | Return to Overview                                                                                                    |                                                                                                    |                                            |                                     |    |    |
|                                                                                                    |                                                   | You have chosen to support this developmental Need u<br>Two activities (A) and (B) are provided to help you get st<br>'Toolkit' encourages you to repeat this strategy using yo | using the strategy shown above.<br>arted. In addition, you can add your ov<br>our favoured activities. | mactivities. Repeti                        | tion is important and the           |    |    |
|                                                                                                    |                                                   | Activity A: Either you or your child write the child's nam<br>available. Put the picture somewhere special.                                                                     | ie on a piece of paper and they then de                                                                | corate their name p                        | aper with whatever is               |    |    |
|                                                                                                    |                                                   | Activity B: Draw around your child's hands or feet. The things that they like (people, activities, foods and so on)                                                             | child can decorate them how they like.<br>) on each of the fingers or toes.                            | Older children can v                       | write or tell you to write          |    |    |
|                                                                                                    |                                                   | Try another activity >                                                                                                    |                                                                                                    |                                            |                                     |    |    |
|                                                                                                    |                                                   | Activities you and your child have done so far                                                                                                    | Date                                                                                                   | Status                                     |                                     |    |    |
|                                                                                                    |                                                   | Activity A                                                                                                    | 2 Jun, 2020, 16:17                                                                                     | Unsuccessful                               | Repeat Activity>                    |    |    |
|                                                                                                    |                                                   |                                                                                                    |                                                                                                    |                                            |                                     |    |    |
| © 2020. Th                                                                                                    | hrive. All rights reserved. Privacy Policy        |                                                                                                    |                                                                                                    |                                            |                                     |    |    |

As one of the answers given was negative it has stated that the activity was Unsuccessful. You can now either do the same activity again by pressing the Repeat Activity button or you can choose a different activity. In the example I have chosen to do the same activity and have now answered the questions with all positive responses as shown below

| thrive) | c                                                                                                    | ancel |
|---------|----------------------------------------------------------------------------------------------------|-------|
|         | Strategy<br>Notice and appreciate your child's unique character, this re-enforces their growing sense of self. Child's volce: 1 feel warm inside when you<br>notice special things about me and tell me you love me'.<br>Your toolkit                                                                                                    |       |
|         | 1. Was the activity one of the Thrive defaults or one you created?                                                                                                    |       |
|         | Activity A                                                                                                    |       |
|         | Activity B                                                                                                    |       |
|         | Add your own activity                                                                                                    |       |
|         | 2. Describe the activity you and your child have carried out (in 20 words or less)           Activity A         ✓                                                                                                    |       |
|         | 3. Did you remember the strategy while you were doing the activity? Yes No                                                                                                    |       |
|         | 4. Did you and your child enjoy this activity?                                                                                                    |       |
|         | Image: Second second second |       |

| Let's help every child |  |
|------------------------|--|
| + Lanix                |  |
|                        |  |

| Child<br>O<br>Yes O<br>No                                                                                                    |              |  |
|----------------------------------------------------------------------------------------------------|--------------|--|
| Britliant! You both enjoyed it.<br>5. Thinking about your own self-care, have you remembered to be kind to you<br>Yes<br>No<br>No | rself today? |  |
| Submit                                                                                                    |              |  |

Once you press submit the following page will appear and as you can see it has stated that the activity was successful

| ← → C          | toolkit.thriveftc.com/child/67/need/10/solution/3 | 716                                                                                                    |                                                                                                    |                                                                           |                                                                                 | \$ | 0: |
|----------------|---------------------------------------------------|----------------------------------------------------------------------------------------------------|----------------------------------------------------------------------------------------------------|---------------------------------------------------------------------------|---------------------------------------------------------------------------------|----|----|
|                |                                                   | Developing an identity<br>strategy<br>Notice and appreciate your child'<br>enforces their growing sense of s<br>inside when you notice special th<br>me'.                                                                                                    | s unique cha<br>self. Child's v<br>ings about n                                                                                                | nracter, this<br>oice: 'I fee<br>ne and tell                              | s re-<br>l warm<br>me you love                                                  |    |    |
|                |                                                   | 1 of 4 Activities Logged                                                                                                    |                                                                                                    |                                                                           | Downloads<br>Power and Identity.mp3                                             |    |    |
|                |                                                   | Return to Overview                                                                                                    |                                                                                                    |                                                                           |                                                                                 |    |    |
|                |                                                   | You have chosen to support this developmental Need using the stra<br>Two activities (A) and (B) are provided to help you get started. In add<br>Toolkit' encourages you to repeat this strategy using your favoured<br><b>Activity A:</b> Either you or your child write the child's name on a piece<br>available. Put the picture somewhere special.<br><b>Activity B:</b> Draw around your child's hands or feet. The child can dee<br>things that they like (people, activities, foods and so on) on each of the | tegy shown above.<br>lition, you can add your o<br>activities.<br>of paper and they then d<br>corate them how they like<br>he fingers or toes. | wn activities. Repetit<br>ecorate their name pa<br>. Older children can w | ion is important and the<br>aper with whatever is<br>vrite or tell you to write |    |    |
|                |                                                   | Try another activity >                                                                                                    |                                                                                                    |                                                                           |                                                                                 |    |    |
|                |                                                   | Activities you and your child have done so far                                                                                                    | 2 Jun. 2020, 16:17                                                                                                    | Unsuccessful                                                              | Depend Artifully N                                                              |    |    |
|                |                                                   | Activity A                                                                                                    | 2 Jun, 2020, 16:20                                                                                                    | Successful                                                                | Repeat Activity>                                                                |    |    |
| © 2020. Thrive | e. All rights reserved. <b>Privacy Policy</b>     |                                                                                                    |                                                                                                    |                                                                           |                                                                                 |    |    |

You can now repeat the activity, or you could try Activity B. Once you have completed the activity enter the outcomes into the toolkit

| thrive).                                                                                                    |                     |
|----------------------------------------------------------------------------------------------------|---------------------|
| Strategy<br>Notice and appreciate your child's unique character, this re-enforces their growing sense of self. Child's voice: I feel w<br>notice special things about me and tell me you love me'. | arm inside when you |
| Your toolkit                                                                                                    |                     |
| 1. Was the activity one of the Thrive defaults or one you created?                                                                                                    |                     |
| Activity A                                                                                                    |                     |
| Activity B                                                                                                    | ø                   |
| Add your own activity                                                                                                    |                     |
| 2. Describe the activity you and your child have carried out (in 20 words or less)                                                                                                    |                     |
| Activity B                                                                                                    | ~                   |
| 3. Did you remember the strategy while you were doing the activity? Yes No                                                                                                    |                     |
| 4. Did you and your child enjoy this activity?                                                                                                    |                     |
| You                                                                                                    |                     |
| Yes ONO                                                                                                    |                     |

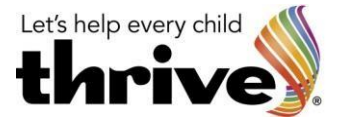

| Child                                             |                               |                        |                |  |  |  |
|---------------------------------------------------|-------------------------------|------------------------|----------------|--|--|--|
| U Yes 👩                                           | ©<br>No                       |                        |                |  |  |  |
|                                                   |                               |                        |                |  |  |  |
| Brilliant! You both enjoyed it.                   |                               |                        |                |  |  |  |
|                                                   |                               |                        |                |  |  |  |
|                                                   |                               |                        |                |  |  |  |
| 5. Thinking about your own self-car               | B, have you rememi            | bered to be kind to yo | ourself today? |  |  |  |
| 5. Thinking about your own self-car               | e, have you rememi            | bered to be kind to yo | ourself today? |  |  |  |
| 5. Thinking about your own self-car<br>©<br>Yes 📀 | e, have you rememi<br>©<br>No | bered to be kind to yo | ourself today? |  |  |  |
| 5. Thinking about your own self-car<br>O<br>Yes O | e, have you rememi<br>©<br>No | bered to be kind to yo | ourself today? |  |  |  |
| 5. Thinking about your own self-car               | e, have you rememi<br>©<br>No | bered to be kind to yo | ourself today? |  |  |  |
| 5. Thinking about your own self-car               | e, have you rememi<br>O<br>No | bered to be kind to yo | ourself today? |  |  |  |

#### Again, once completed click Submit

| thrive | Toolkit Members Area |                                                                                                    |                                                                                |                                                |                                                 | B Hubert Thr |
|--------|----------------------|----------------------------------------------------------------------------------------------------|--------------------------------------------------------------------------------|------------------------------------------------|-------------------------------------------------|--------------|
|        |                      | Need<br>Developing an identity<br>Strategy<br>Notice and appreciate your child's i<br>enforces their growing sense of se<br>inside when you notice special thin<br>me'.                                                                                                    | unique cha<br>lf. Child's v<br>Igs about n                                     | racter, this<br>oice: 'I feel<br>1e and tell 1 | : re-<br>warm<br>me you love                    |              |
|        |                      | 2 of 4 Activities Logged                                                                                                    |                                                                                |                                                | Downloads<br>Power and Identity.mp3             |              |
|        |                      | < Return to Overview                                                                                                    |                                                                                |                                                |                                                 |              |
|        |                      | You have chosen to support this developmental Need using the strategy<br>Two activities (A) and (B) are provided to help you get started. In additio<br>'Toolikit' encourages you to repeat this strategy using your favoured act<br>Activity A: Elither you or your child write the child's name on a piece of p | y shown above.<br>n, you can add your ov<br>ivities.<br>baper and they then de | vn activities. Repetitio                       | on is important and the<br>per with whatever is |              |
|        |                      | Available: Fut the pictule somewhere special. Activity B: Draw around your child's hands or feet. The child can decora things that they like (people, activities, foods and so on) on each of the f                                                                                                    |                                                                                |                                                |                                                 |              |
|        |                      | Try another activity >                                                                                                    |                                                                                |                                                |                                                 |              |
|        |                      | Activities you and your child have done so far                                                                                                    | Date                                                                           | Status                                         |                                                 |              |
|        |                      | Activity A                                                                                                    | 2 Jun, 2020, 16:17                                                             | Successful                                     | Repeat Activity >                               |              |
|        |                      | Activity B                                                                                                    | 2 Jun, 2020, 16:41                                                             | Successful                                     | Repeat Activity >                               |              |
|        |                      |                                                                                                    |                                                                                |                                                |                                                 |              |

Each time you log your outcomes it will record them on the Activities Logged page – you must log 4 successful activities. Once you have logged four successful activities a pop-up box will appear as shown below

| Image: Control Control         Image: Control         Image: Control <t< th=""><th>4 Activities</th><th>Logged ©</th><th></th><th>Downloads<br/>Power and Identity.mp3</th><th>k.</th></t<>                                                                                                    | 4 Activities                                                                      | Logged ©                                                                                                    |                                                                                                    | Downloads<br>Power and Identity.mp3                                                       | k. |
|----------------------------------------------------------------------------------------------------|-----------------------------------------------------------------------------------|----------------------------------------------------------------------------------------------------|----------------------------------------------------------------------------------------------------|-------------------------------------------------------------------------------------------|----|
| Not have chosen to support this developmental Need using the strategy shown above.   Too kit resources you to repeat this strategy using your facured activities.   Activity 4: The vector developmental Need using the strategy using your facured activities.   Activity 4: The vector developmental Need using the strategy using your facured activities.   But don't stop there choose another strategy and activities.   But don't stop there choose another strategy and activities.   Activity 4:   Activity 4:   Congraturity 4:   Mathematical Strategy and activities.   But don't stop there choose another strategy and activities.   Activity 4:   Congraturity 4:   Mathematical Strategy and activities.   But don't stop there choose another strategy and activities.   Activity 4:   Congraturity 4:   Mathematical Strategy and activities.   Mathematical Strategy and activities.   But don't stop there choose another strategy and activities.   Mathematical Strategy and activities.   Mathematical Strategy and activities.   Mathematical Strategy and activities.   Mathematical Strategy and activities.   Mathematical Strategy and activities.   Mathematical Strategy and activities.   Mathematical Strategy and activities.   Mathematical Strategy and activities.   Mathematical Strategy and activities.   Mathematical Strategy and activities.   Mathematical Strategy and activities.   Mathematical Strategy and activities.   Mathematical Strategy and a                                                                                                    | < Return                                                                          | to Overview                                                                                                    |                                                                                                    |                                                                                           |    |
| emotional learning:         In result of the second second se | You have o<br>Two activit<br>'Toollat' en<br>Activity &<br>avail<br>Activ<br>thin | usen to support this developmental Need using the strategy show<br>as (A) and (B) are provided to help you get started, in addition, you<br>courages you to repeat this strategy using your favoured activities.<br>In the row of our enhife with the elditic some on a second provide<br>Congratuation<br>You've logged 4 success<br>Fut don't stop there, choose another strategy and activities.                                                                                                    | in above.<br>can add your own activities<br>and they then decounts the<br><b>ons!</b><br>sful activities | Repetition is important and the roune name with whatever is a seriences for your child's. |    |
| Activity A     2. Jun; 2020, 16:17     Unisuccessful     Expend Activity 2       Activity B     2. Jun; 2020, 16:41     Successful     Expend Activity 5       Activity B     2. Jun; 2020, 16:41     Successful     Expend Activity 5       Activity B     2. Jun; 2020, 16:41     Successful     Expend Activity 5       Activity B     2. Jun; 2020, 16:43     Successful     Expend Activity 5       Activity B     2. Jun; 2020, 16:43     Successful     Expend Activity 5                                                                                                    | Try<br>Activity                                                                   | emotional learning of the second second seco | ng.                                                                                                    |                                                                                           |    |
| Activity B     2 Jun; 2020; 16:41     Successful     Impend Activity S       Activity B     2 Jun; 2020; 16:43     Successful     Impend Activity S       Activity A     2 Jun; 2020; 16:43     Successful     Impend Activity S                                                                                                    | Activity A<br>Activity A                                                          | 2.3                                                                                                    | un, 2020, 16:17 Unsucces<br>un, 2020, 16:20 Successf                                                     | Stul Report Activity> A Report Activity>                                                  |    |
| Activity B 2 Jun 2020, 16,43 Successful inspect Activity A 2 Jun 2020, 16,44 Successful inspect Activity A                                                                                                    | Activity B                                                                        | 2.)                                                                                                    | un, 2020, 16:41 Successf                                                                                 | Bepeat Activity>                                                                          |    |
|                                                                                                    | Activity B<br>Activity A                                                          | 2.3                                                                                                    | un. 2020. 16:43 Successf<br>un. 2020. 16:44 Successf                                                     | Repeat Activity>                                                                          |    |

Click the OK button and it will then take you to the child overview page as shown below

© Fronting the Challenge Projects Ltd. All rights reserved 2020. 20200106

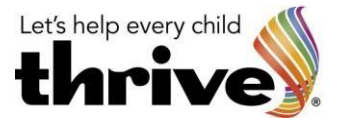

| Parent Toolkit<br>Thrive-Online Parent Toolkit                                                                                                    |                                                                                                    |                                                   |                           |
|----------------------------------------------------------------------------------------------------|----------------------------------------------------------------------------------------------------|---------------------------------------------------|---------------------------|
| • Child                                                                                                    |                                                                                                    |                                                   |                           |
| Overview                                                                                                    |                                                                                                    |                                                   |                           |
| child's age. Once you have clicked through and started using progress.                                                                                                    | the Toolkit', this screen will show the Needs                                                                                 | s you are working wit                             | and your                  |
|                                                                                                    |                                                                                                    |                                                   |                           |
| Need<br>Developing an identity                                                                                                    | Strategies Available                                                                                                    | e target<br>4                                     | ۲                         |
| Need Need                                                                                                    | Need Progress<br>5 Strategies Available<br>Need Progress                                                                      | 4<br>® Target                                     | ۲                         |
| Need<br>Developing an identity<br>Need<br>Distinguishing between Fantasy and Reality                                                                                                    | Need Progress<br>5 Strategies Available<br>Need Progress<br>6 Strategies Available                                            | 4<br>(a) Target<br>4                              | •                         |
| Need         Distinguishing between Fantasy and Reality           Need         Distinguishing between Fantasy and Reality                                                                                      | Need Progress<br>5 Strategies Available<br>Need Progress<br>6 Strategies Available<br>Need Progress                           | 4<br>(a) Tarpet<br>4<br>(b) Tarpet<br>(c) Tarpet  | •                         |
| Need           Distinguishing between Fantasy and Reality           Need           Exploring Power With Responsibility                                                                                         | Need Progress<br>5 Stratingen Available<br>Need Progress<br>6 Stratingen Available<br>Need Progress<br>6 Stratingen Available | 4<br>(a) Target<br>4<br>(b) Target<br>4<br>4      | •                         |
| Need           Distinguishing between Fantasy and Reality           Need           Distinguishing between Fantasy and Reality           Need           Exploring Power With Responsibility           Quince, 4 | Need Progress<br>5 Strateges Available<br>Need Progress<br>6 Strateges Available<br>Need Progress<br>6 Strateges Available    | 4<br>© Tarpet<br>4<br>© Tarpet<br>4<br>View Strat | <ul> <li>egles</li> </ul> |
| Need         Distinguishing between Fantasy and Reality           Need         Exploring Power With Responsibility           Quince, 4         Add your first strategy for this child by clicking on the View  | Need Progress<br>5 Strategies Available<br>Need Progress<br>6 Strategies Available<br>Need Progress<br>6 Strategies Available | 4<br>Tarpet<br>4<br>Tarpet<br>4<br>View Strat     | E<br>E<br>egies           |

Now click on the View Strategies as indicated above and the following page will appear

| thrive)               | Toolkit Members Area                   |                                                                                                    | B Hubert Thrive |
|-----------------------|----------------------------------------|----------------------------------------------------------------------------------------------------|-----------------|
|                       |                                        | Peaches<br>Select Strategies                                                                                                    |                 |
|                       |                                        | K Return to Overview                                                                                                    |                 |
|                       |                                        | At each stage of emotional development, we can identify three key areas of need. Each one is shown below.<br>Please focus on one Need and complete it to unlock the others. We recommend working through at most two strategies for your chosen<br>Need.                                 |                 |
|                       |                                        | Needs                                                                                                    |                 |
|                       |                                        | Developing an identity                                                                                                    |                 |
|                       |                                        | Children enjoy finding out what it feels like to be someone else through play. In this way they can begin to decide what they like and<br>who they are. Through this process, children begin to notice how they can be different from others as well as what similarities they<br>share. |                 |
|                       |                                        | Completed                                                                                                    |                 |
|                       |                                        | Notice and appreciate your child's unique character, this re-enforces their growing sense of self. Child's voice: 1<br>feel warm inside when you notice special things about me and tell me you love me'.                                                                                |                 |
|                       |                                        | In progress                                                                                                    |                 |
|                       |                                        | Help your child learn how to be kind and caring about themselves. Child's voice: 'Sometimes having your hair brushed and doing your teeth isn't much fun'.                                                                                                    |                 |
|                       |                                        | Available                                                                                                    |                 |
|                       |                                        | Talk with your child about how their ideas and actions may be different from other people. Child's voice: I'm learning that other people are different. How am I different and how am I the same?                                                                                        |                 |
|                       |                                        | Create opportunities that help your child to contribute towards doing household tasks (laying/clearing the table, preparing veg etcl this ralees aelf-eateem and contributes to a child's development of skills. Child's voice: 'I feel important when I can help with jobs at home'     |                 |
|                       |                                        | Talk with your child about their experience of difference and diversity to support their understanding. Child's voice: 'Why are people different colours? Why don't look like my friends?                                                                                                |                 |
|                       |                                        | Children will have their own ways of responding to pressure. Explore with them what they need at these times so they can become more resilient. Child's voice: 'My tummy's hurting and I can't get to sleep and I need you.'                                                             |                 |
|                       |                                        | Distinguishing between Fantasy and Reality 📤 📀                                                                                                    |                 |
|                       |                                        | Exploring Power With Responsibility 🔒 📀                                                                                                    |                 |
| © 2020. Thrive, All r | rights reserved. <b>Privacy Policy</b> |                                                                                                    |                 |

As you can see the first Strategy has been completed 'Notice and appreciate your child's unique character'

Now you can click on one of the other available Strategies by clicking on the plus sign at the beginning of the paragraph. This will then be shown in the 'In progress' section as shown below

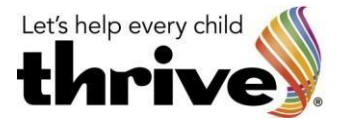

| Needs                                                                                                    |
|----------------------------------------------------------------------------------------------------|
| Developing an identity                                                                                                    |
| Children enjoy finding out what it feels like to be someone else through play. In this way they can begin to decide what they like and<br>who they are. Through this process, children begin to notice how they can be different from others as well as what similarities they<br>share. |
| You can explore all strategies, choosing 2 at a time.                                                                                                    |
| Completed                                                                                                    |
| Notice and appreciate your child's unique character, this re-enforces their growing sense of self. Child's voice: T feel warm inside when you notice special things about me and tell me you love me'.                                                                                   |
| In progress                                                                                                    |
| Plep your child learn how to be kind and caring about themselves. Child's voice: Sometimes having your hair brushed and doing your teeth len't much fun'.                                                                                                    |
| Create opportunities that help your child to contribute towards doing household tasks (layingklearing the table, preparing veg etc) this raises self-esteem and contributes to a child's development of skills. Child's voice: I feel important when I can help with jobs at home'       |
| Available                                                                                                    |
| Talk with your child about how their ideas and actions may be different from other people. Child's voice: 'I'm learning that other people are different. How an I different and how am I the same?                                                                                       |
| Talk with your child about their experience of difference and diversity to support their understanding. Child's voice: 'Why are people different colours? Why don't look like my friends?                                                                                                |

If there are activities that you do not like or you wish to change your mind you can deselect one of the strategies in the 'In progress' section and then click a different available strategie.

Now return to the overview by clicking on the Return to Overview button as shown below

| thrive) | Toolkit Members Area |                              | B Hubert Thrive |
|---------|----------------------|------------------------------|-----------------|
|         |                      | Peaches<br>Select Strategies |                 |
|         |                      | < Return to Overview         |                 |

#### The following page will appear

| Parent Toolkit<br>Thrive-Online Parent Toolkit                                                                                            |                                                                                                    |                                                                       |               |
|----------------------------------------------------------------------------------------------------|----------------------------------------------------------------------------------------------------|-----------------------------------------------------------------------|---------------|
| • Child                                                                                                    |                                                                                                    |                                                                       |               |
| Overview                                                                                                    |                                                                                                    |                                                                       |               |
| progress.                                                                                                    | ig the Toolkit, this screen will show the Need                                                                                              | s you are working wi                                                  | un, anu your  |
| Progress.<br>Peaches, 6<br>Need                                                                                                    | ng the Toolinit, this scheen will show the Need<br>Need Progress                                                                            | View Stra<br>® Target                                                 | Itegies       |
| Peaches, 6<br>Need<br>Developing an identity                                                                                              | Need Progress<br>5 Strateges Available                                                                                                    | View Stra<br>@ Target<br>4                                            | itegies i     |
| Peaches, 6 Need Developing an identity Nee Need Distinguishing between Fantasy and Reality                                                | Need Progress<br>5 Strategies Available<br>Need Progress<br>6 Strategies Available                                                          | View Stra<br>Target<br>4<br>© Target<br>4                             | tegies :<br>③ |
| Progress. Peaches, 6 Need Developing an identity Need Distinguishing between Fantasy and Reality Need Exploring Power With Responsibility | Need Progress Strategies Available Need Progress Strategies Available Need Progress Strategies Available Need Progress Strategies Available | View Stra<br>Target<br>4<br>Target<br>4<br>Target<br>4<br>Target<br>4 | tegies i      |

Click on the + sign at the end of the Developing an identity as shown above and the following page will appear

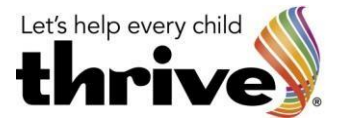

| • Child                                                                                                    |                                                                      |                                                          |             |
|----------------------------------------------------------------------------------------------------|----------------------------------------------------------------------|----------------------------------------------------------|-------------|
| Overview                                                                                                    |                                                                      |                                                          |             |
| selow you will see one bar for each child you have entered. Click the 'View<br>child's age. Once you have clicked through and started using the 'Toolkit',<br>progress.                                                                                                    | Strategies' button to see the thr<br>this screen will show the Needs | ree Needs that relate to yo<br>you are working with, and | our<br>your |
| Peaches, 6                                                                                                    |                                                                      | View Strategies                                          | :           |
| Need<br>Developing an identity                                                                                                    | Need Progress<br>5 Strategies Available                              | @ Target                                                 | Θ           |
| Strategy<br>Notice may be used to be a set of the set of the set of |                                                                      | >                                                        |             |
| Strategy<br>Help your child learn how to be kind and caring about themselves. Child's voice: 'Sometimes having your hair<br>brushed and doing your teeth isn't much fur.'                                                                                                    |                                                                      | Try an Activity                                          | >           |
| Strategy<br>Create opportunities that help your child to contribute towards doing household tasks (laying/clearing the table,<br>preparing veg etcl this raises self-esteem and contributes to a child's development of skills. Child's voice: I teel<br>important when I can help with jobs at home:                                                                                                    |                                                                      | Try an Activity                                          | >           |
| Need<br>Distinguishing between Fantasy and Reality                                                                                                    | Need Progress<br>6 Strategies Available                              | ⊜ Target<br>4                                            |             |
| Need<br>Exploring Power With Responsibility                                                                                                    | Need Progress<br>6 Strategies Available                              | ® Target                                                 |             |
| Quince, 4                                                                                                    |                                                                      | View Strategies                                          | :           |
| Add your first strategy for this child by clicking on the "View Strategies' t                                                                                                    | outton.                                                              |                                                          |             |

This page is showing the first strategy selected has had four activities logged and therefore is complete. You can now work on the other two which are shown.

To move onto one of the other needs i.e. 'Distinguishing between Fantasy and Reality' or 'Exploring Power with Responsibility' you must complete at least four strategies within the current need 'Developing an Identity'

Once you have worked through and done four strategies the following page will appear.

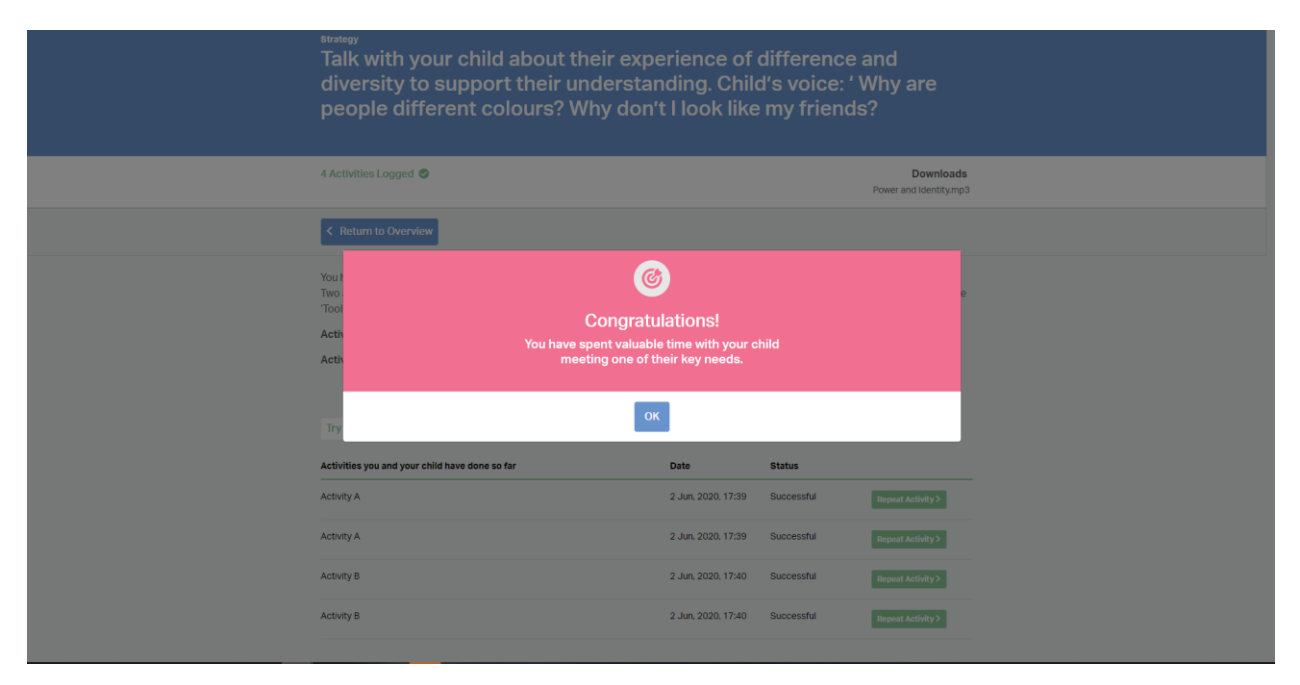

At this point you can choose to do the other two strategies for this need or you can choose to start to work on another need.

This process is followed for each child and for each need at the age appropriate level.